## Enabling Push Notifications in the Easy Access 2.0 app or software

A new feature of the Easy Access 2.0 software is the ability for it to send push notifications on your device. Push Notifications are the pop up messages at the top of your phone screen like what you might see when you receive a new email, new text, have a voicemail, or other notifications from apps. This also works on Windows 10 as a pop up in the bottom right corner of your screen, like when you see "update required" messages.

If you do not find the settings in this guide, you may need to update the Easy Access software. You may also need to enable push notifications for Easy Access, which can be found in the settings -> apps and notifications. Most phones allow them by default..

Step 1 — Begin by opening the Easy Access 2.0 app and logging in. You do not need to connect to your equipment or open CMTViewer.

| Step 2 — Click this icon | in the top | o right. |     |                        |    |         |    |       |   |
|--------------------------|------------|----------|-----|------------------------|----|---------|----|-------|---|
| 🖴 EasyAccess 2.0         |            |          |     |                        |    |         |    |       |   |
| -wL                      |            |          | Eas | sy <mark>Access</mark> | 20 |         | •  | \$    | ( |
| Q Search HMI             | 0          |          |     |                        |    | Sort by | De | fault | • |
|                          |            |          |     |                        | ¢  |         |    |       |   |

Step 3 — Click this tab.

| asyAccess 2.0                   |      |                     | 68 56.35   | 10           | - D              | $\times$ |
|---------------------------------|------|---------------------|------------|--------------|------------------|----------|
|                                 |      |                     | Event Logs |              |                  | ×        |
| Events Logs                     | Push | Notification        |            | Q Search HMI | 🙁 🖯 Exp          | ort      |
| HMI NAME                        |      | TIME (UTC-4)        | CONTENT    |              | STATUS           |          |
| Example-HMI 2021-06-29 09:53:49 |      | 2021-06-29 09:53:49 | Online     |              | 0 Online/Offline | ^        |
| Example-HMI 2                   |      | 2021-06-29 09:50:35 | Offline    |              | Online/Offline   |          |
| Example-HMI 20                  |      | 2021-06-29 09:46:40 | Online     |              | Online/Offline   |          |
| Example-HMI                     |      | 2021-06-29 09:33:02 | Offline    |              | Online/Offline   |          |
| Example HMT                     |      | 2021 06 20 00-20-16 | Opling     |              |                  |          |

Step 4 — Toggle "Enable" to on.

| isyAccess 2.0 | Even                               | t Logs       | - 0      |
|---------------|------------------------------------|--------------|----------|
| Events Logs   | Push Notification                  | Q Search HMI | ۲        |
| HMI NAME      | OPTION =                           | Language \Xi | Enable 🚍 |
| Example-HMI   | Trigger R Recover O Online/Offline | (Default)    |          |

**Step 5** — Click here to select which alerts cause a push notification.

Step 6 — Select all three and click "OK"

| Ē> | ample-HMI                                                            |    |        |
|----|----------------------------------------------------------------------|----|--------|
|    | <ul> <li>Trigger</li> <li>Recover</li> <li>Online/Offline</li> </ul> |    |        |
|    |                                                                      | ОК | Cancel |

**Step 7** — Exit and Close Easy Access. You can test that this is working correctly by unplugging the ethernet connection between your control panel and router. This will not affect the equipment if it is running. Wait 5-10 minutes. You should receive a push notification on your device alerting you that the CMT is Offline.

**Step 8** — Plug the ethernet connection back in. You should receive another push notification that the CMT is Online.